# **TCP Updates**

7/16/19

### Supervisors:

Cancel approved leave requests in the Request Manager:

1) Select Tools, then Request Manager:

| TOOLS           | 🐈 My QuickLinks |             |
|-----------------|-----------------|-------------|
| Employee Status | Request Manager | Other Tools |

2) In the Calendar/List view, right click on the approved leave request. Select Cancel:

| Calendar View            |                       |        | <u>List Vie</u> | <u>w</u>                                                                                                    |
|--------------------------|-----------------------|--------|-----------------|----------------------------------------------------------------------------------------------------|
| 11                       | +                     | 12     |                 |                                                                                                    |
| Approved (1)             |                       | Penc   | 4.00            | A Carlos and a carlos and a carlos and a carlos and a carlos and a carlos and a carlos and a carlos and a carlo |
| Jill Test                |                       | Jill - | -               | Add                                                                                                    |
| 200100 - PI -Personal II | Add                   |        |                 | Detail                                                                                                    |
| 18                       | Detail                |        | 2.00            | C View in calendar                                                                                              |
|                          |                       |        |                 | Delete                                                                                                    |
| 25                       | Delete                |        |                 |                                                                                                    |
|                          | Annrove Reguest Level | 1      | 8.00            | C Approve Request Level 1                                                                                       |
| 1                        | Denv                  | -      |                 | Deny                                                                                                    |
| 8                        | Cancel                |        | 8.00            | Cancel                                                                                                    |

3) The above steps will cancel the leave request and remove it from the employee's hours. This feature will also label the request in the **Request Manager** as **Canceled:** 

| <u>Calendar View</u>                                                  | List View |               |      |          |  |  |
|-----------------------------------------------------------------------|-----------|---------------|------|----------|--|--|
| 11                                                                    | /2019     | 08:00 AM 2.00 | 2.00 | Canceled |  |  |
| Canceled (1)                                                          |           |               |      |          |  |  |
| Jill Test<br>08:00 AM 3.00<br>200100 - PI -Personal Illness-Sick (NE) |           |               |      |          |  |  |

**NOTE:** If you delete the time segment in **Hours,** it will not be removed from the **Request Manager** calendar/list, but it will be deleted from the hours.

## Employees:

Widgets added to your dashboard:

## Fulltime Non-Exempt (Fill out a timesheet)

|   | MY HOURS<br>(119.00)                |                                          | LEAVE REQUESTS 4 |                        |      | MY AC                          | CRUALS          | 5                |          |                     | 3       |                  |           |
|---|-------------------------------------|------------------------------------------|------------------|------------------------|------|--------------------------------|-----------------|------------------|----------|---------------------|---------|------------------|-----------|
| 4 | Tere                                | the code                                 | 20/20            | Date                   | Time | Leave Code                     | 4/4<br>Approval | Leave Time Banks | Accrued  | Accrual<br>Forecast | Used    | Used<br>Forecast | Remaining |
| ~ | time                                | 300-C00e                                 | IOCAI            | 06/12/2019 08:00       | 8.00 | 200100 - PI -Personal Illness- |                 | FMLA             | 0.0000   | 0.0000              | 50.0000 | 0.0000           | -50.0000  |
| × | 07/26 08:00 A - <<                  | 200000 - VA - Vacation (NE)              | 8.00             | AM                     |      | Sick (NE)                      |                 | Sick             | 120.0000 | 0.0000              | 2.0000  | 0.0000           | 118.0000  |
| × | 07/27 08:00 A - <<                  | 200000 - VA - Vacation (NE)              | 4.00             | 07/09/2019 08:00<br>AM | 8.00 | 200000 - VA - Vacation (NE)    |                 | Vacation         | 3.0000   | 0.0000              | 0.0000  | 0.0000           | 3.0000    |
|   | Time sheet >>                       |                                          |                  | 07/11/2019 08:00       | 3.00 | 200100 - PI -Personal Illness- |                 |                  |          |                     |         |                  |           |
| × | 07/23 08:00 A - 04:00 P             | 2423 - ASSISTANT FOOD PREP<br>MANAG (NE) | 7.00             | AM                     |      | Sick (NE)                      |                 |                  |          |                     |         |                  |           |
| x | 07/24 08:00 A - 05:00<br>P          | 2423 - ASSISTANT FOOD PREP<br>MANAG (NE) | 8.00             | AM                     | 8.00 | 200000 - VA - Vacabon (NE)     | Approved        |                  |          |                     |         |                  |           |
| × | 07/25 08:00 A - 05:00<br>P          | 2423 - ASSISTANT FOOD PREP<br>MANAG (NE) | 8.00             |                        |      |                                | ump to Requests |                  |          |                     |         |                  |           |
| × | 07/25 01:00 P - <<<br>Time sheet >> | 200000 - VA - Vacation (NE)              | 4.00             |                        |      |                                |                 |                  |          |                     |         |                  |           |
| × | 07/26 08:00 A - 05:00<br>P          | 2423 - ASSISTANT FOOD PREP<br>MANAG (NE) | 8.00             | LINKS                  |      |                                | 1               |                  |          |                     |         |                  |           |
| × | 07/27 08:00 A - 05:00<br>P          | 2423 - ASSISTANT FOOD PREP<br>MANAG (NE) | 8.00             |                        |      |                                | 1/1             |                  |          |                     |         |                  |           |
| × | 07/30 08:00 A - 05:00<br>P          | 2423 - ASSISTANT FOOD PREP<br>MANAG (NE) | 8.00             | Pay Dates              |      |                                |                 |                  |          |                     |         |                  |           |
| × | 07/31 08:00 A - 05:00               | 2423 - ASSISTANT FOOD PREP               | 8.00             |                        |      |                                |                 |                  |          |                     |         |                  |           |

#### Part-Time (Clock in and out)

|    | MY HOURS<br>(6.50)              |                                          | 10             | MY MES        |
|----|---------------------------------|------------------------------------------|----------------|---------------|
| £. | Time                            | Job Code                                 | 10/10<br>Total | Read Sent By  |
| x  | 07/25 11:15 A - 11:30<br>A      | 2068 - PART-TIME INFORMATION<br>TEC (M2) | 0.25           |               |
| x  | 07/31 11:00 A - 05:00<br>P      | 2068 - PART-TIME INFORMATION<br>TEC (M2) | 6.00           |               |
| x  | 06/03 03:30 P - 03:30<br>P      | 2068 - PART-TIME INFORMATION<br>TEC (M2) | 0.00           | LINKS         |
| x  | 06/04 10:00 A - 10:00<br>A      | 2067 - PT - INFO TECHNOLOGY<br>(RVC (M2) | 0.00           |               |
| x  | 06/04 10:00 A - <<<br>Missed >> | 2067 - PT - INFO TECHNOLOGY<br>(RVC (M2) | 0.00           | Payroll       |
| x  | 06/04 10:15 A - <<<br>Missed >> | 2068 - PART-TIME INFORMATION<br>TEC (M2) | 0.00           | TCP Resources |
| x  | 07/09 08:30 A - 08:30<br>A      | 2068 - PART-TIME INFORMATION<br>TEC (M2) | 0.00           |               |
| x  | 07/10 08:30 A - 08:30<br>A      | 2067 - PT - INFO TECHNOLOGY<br>(RVC (M2) | 0.00           |               |

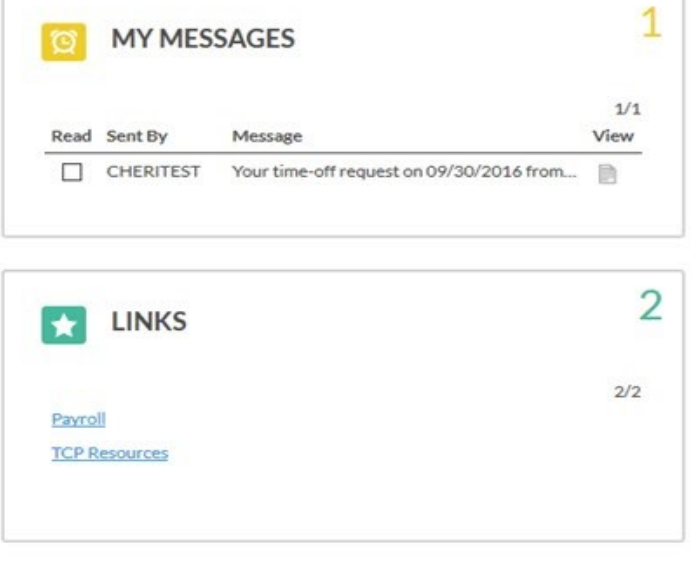